## **CONNECTING TO THE TUNADIGITAL JITSI SERVER**

## Follow these instructions to connect from either a mobile device or a desktop/laptop web browser.

## Mobile device (Android/iOS based smartphone)

- 1. Download **Jitsi Meet** from Google Play/App Store/whichever app marketplace you use. Once download is done, open the app.
- Tap the burger menu (three horizontal lines) in the top left, tap settings. Fill out the settings as you see here. Replace your name and email in the appropriate fields:

| 🍅 🜔 🏵 🛠 🚾 I:25       |
|----------------------|
|                      |
|                      |
|                      |
|                      |
|                      |
|                      |
|                      |
|                      |
|                      |
|                      |
|                      |
|                      |
| 20.2.3 build 4129209 |
|                      |
|                      |
|                      |
|                      |

3. Type in the room name given to you and hit create/join. Welcome to the event! If you are the host of the event you will be given a login to allow hosting controls. Allow the app access to camera and audio controls.

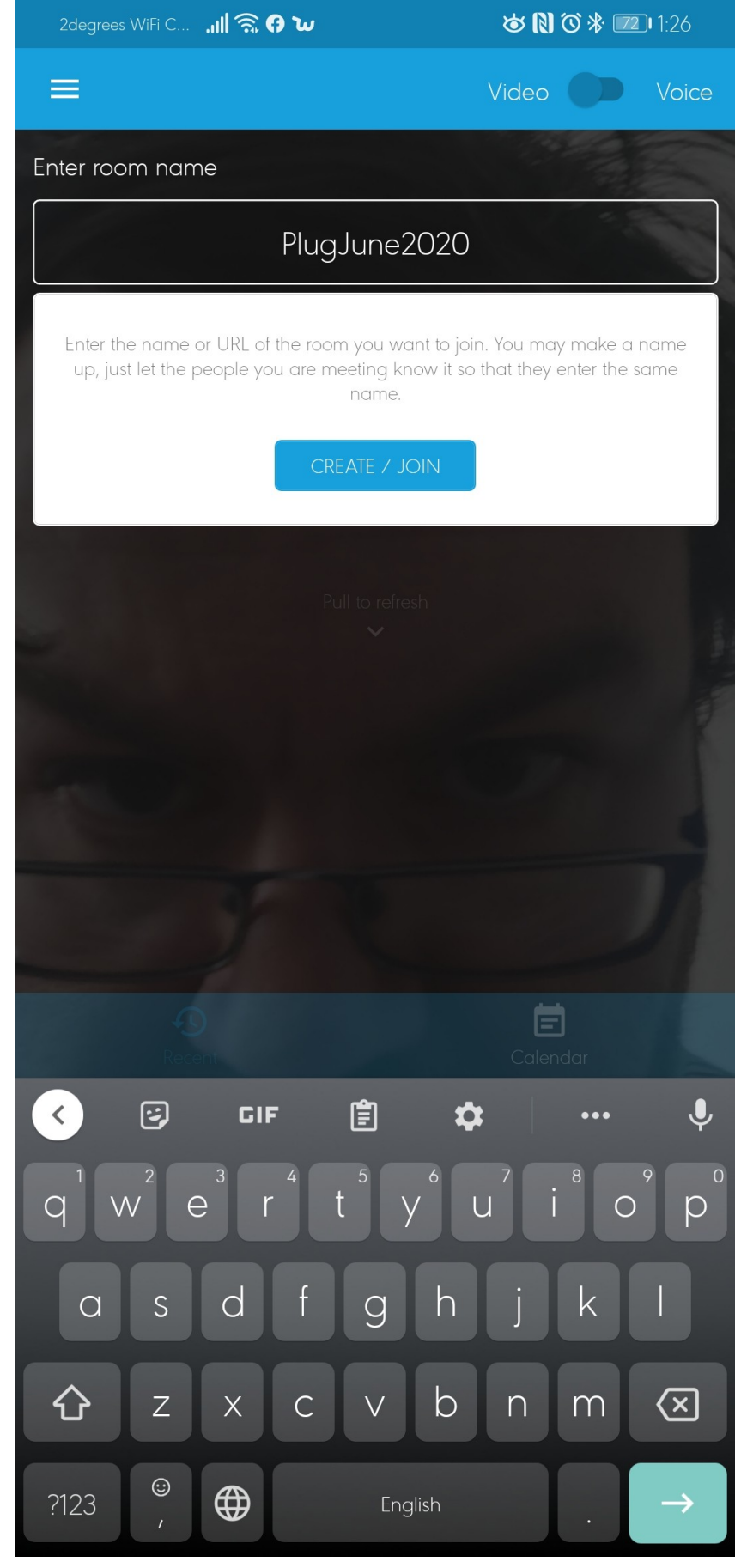

## Web browser (tested under latest Firefox and Chromium/Chrome as of 4 June 2020)

- Point your web browser to <u>https://jitsi.tunadigital.nz</u> and type in the room name, eg PlugJune2020
  – you may also have a link which will take you directly to the event, simply click it. Be sure to
  allow access to camera and microphone.
- **2.** Once connected you will see video from everyone else connected. Hit the three vertical dots in the bottom right of the screen.

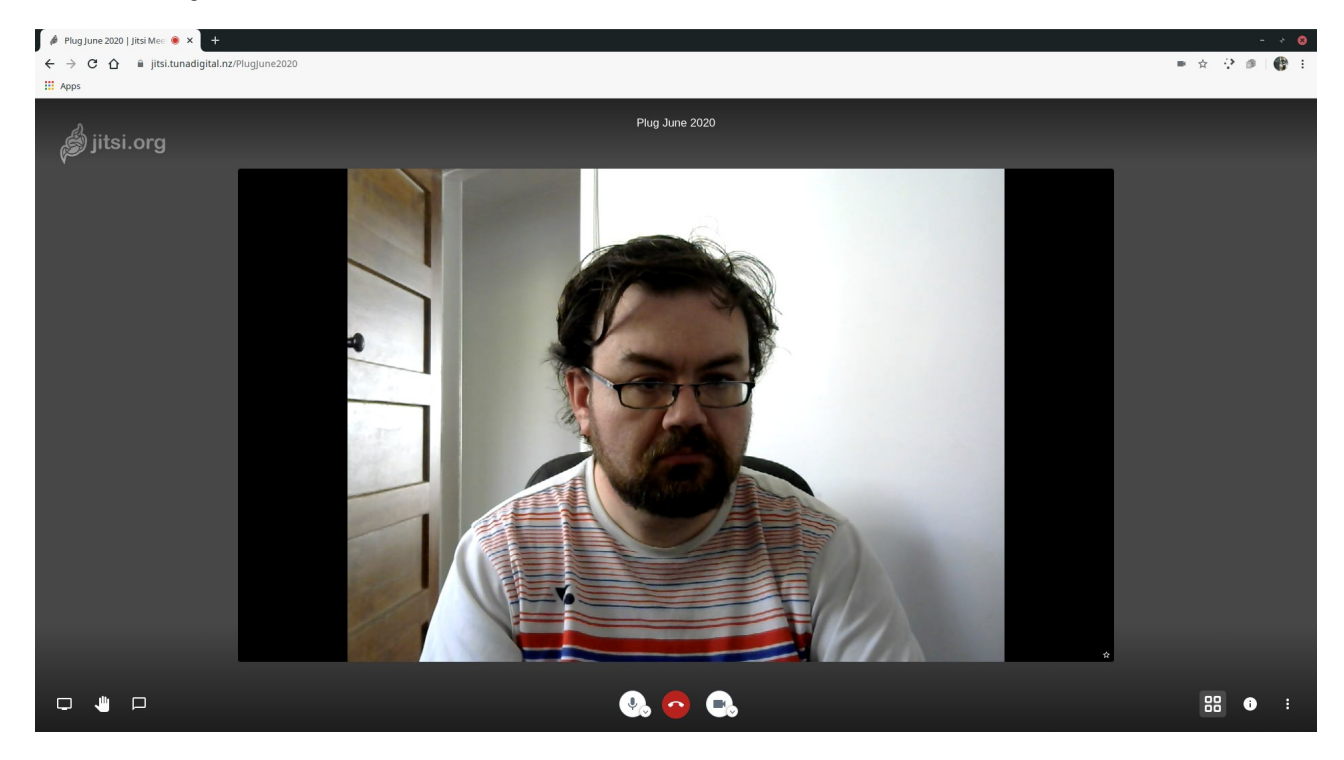

**3.** In devices, you can change your audio output, input and camera device if your browser has picked the wrong ones by default.

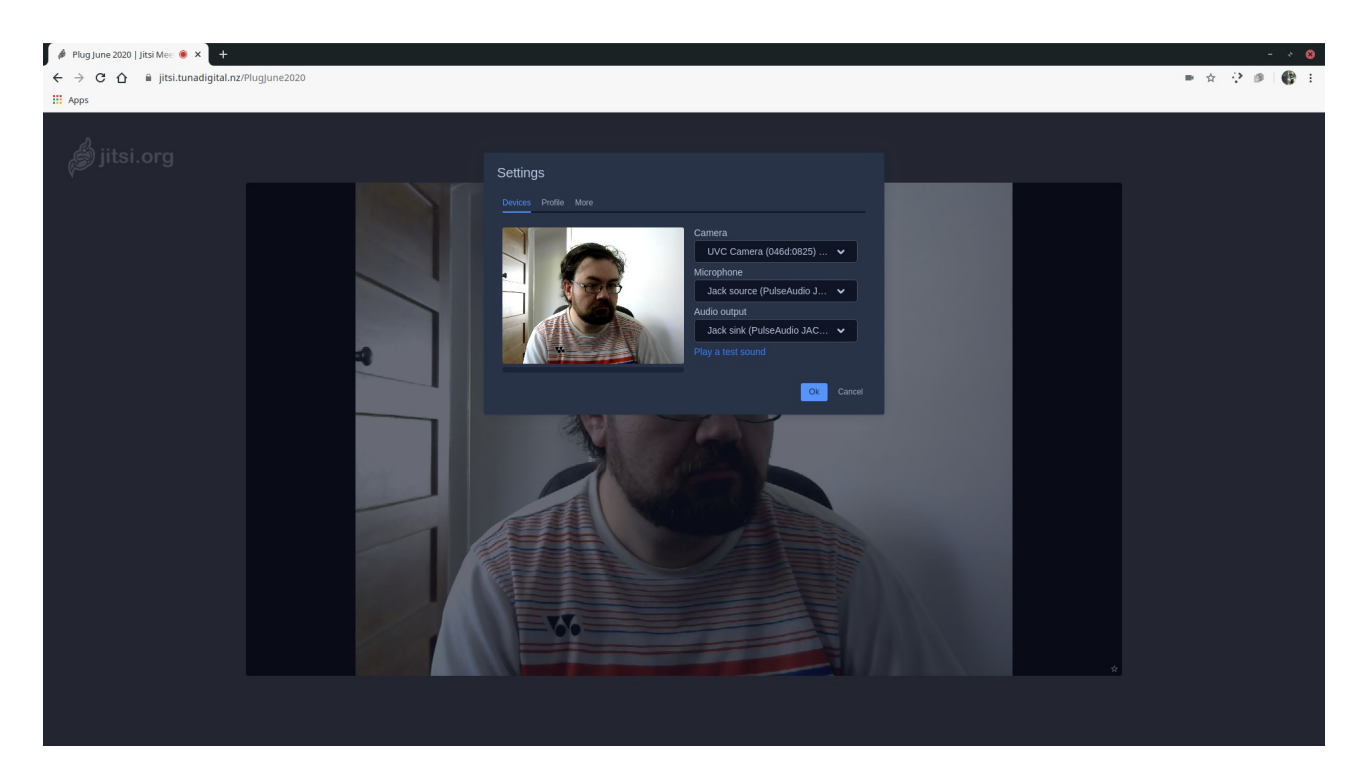

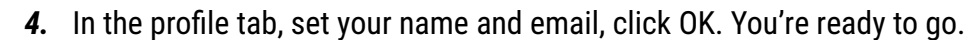

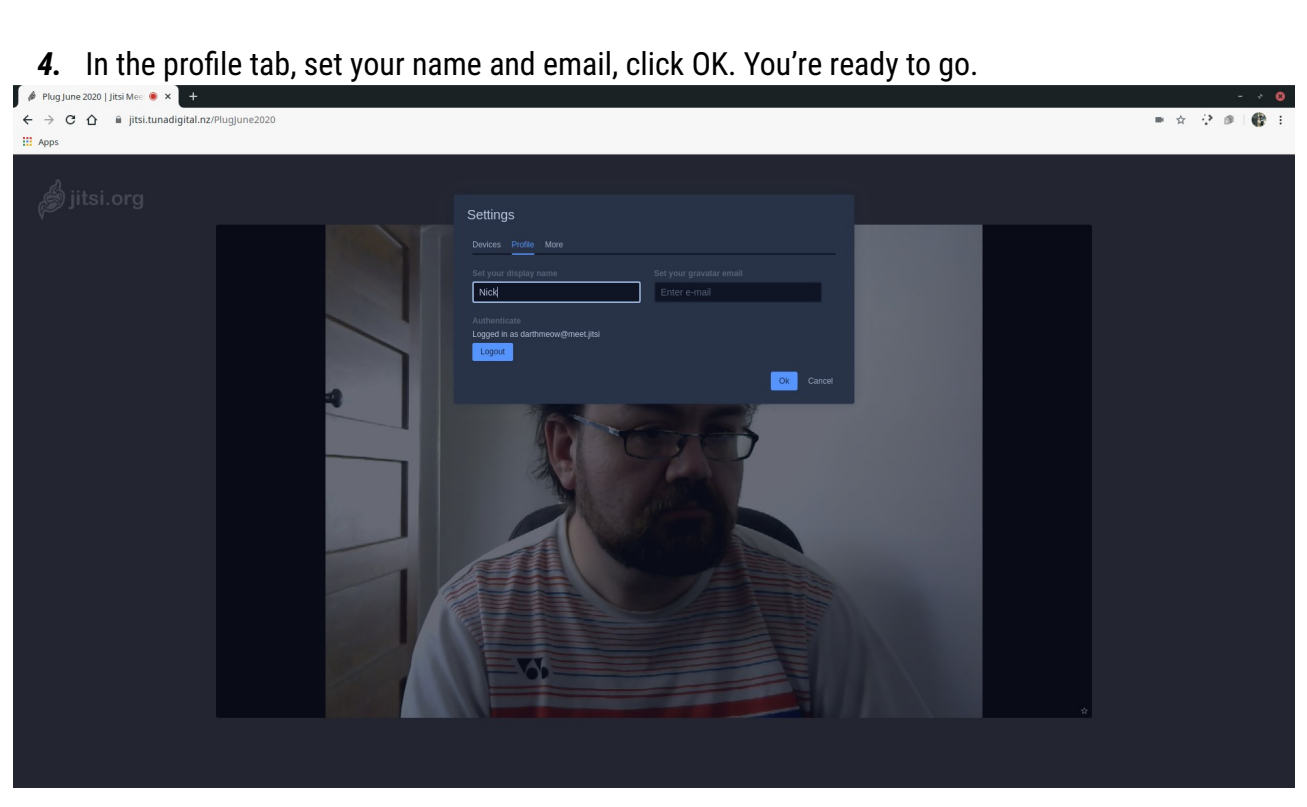